## .NET 3.5を有効化する手順

Windows 8.1以降のOS上で各プログラムをご利用の際には、「.NET Framework 3.5(.NET 2.0および3.0を含む)」の 有効化が必要な場合があります。各OSの初期状態では、「.NET Framework 3.5(.NET 2.0および3.0を含む)」が無効化 されていますので、各プログラムをご利用になる前に必要に応じて以下の手順に従って有効化してください。なお、(3)以降 の手順においては各OS共通です。

## 【参考】

以下の[Windowsの機能]画面がインストール中に表示される場合があります。その場合は[この機能をダウンロード してインストールする]をクリックし、画面の指示に従って[.NET Framework 3.5(.NET 2.0および3.0を含む)]を有 効化してください。

以下の[Windowsの機能] 画面が表示されて有効化を行った場合は、本書で説明している手順を行う必要はありません。

| e | ×<br>■ Windows の機能                                                                |  |
|---|-----------------------------------------------------------------------------------|--|
|   | お使ぃの PC にあるアプリには、Windows の次の機能が必要です:<br>.NET Framework 3.5 (.NET 2.0 および 3.0 を含む) |  |
|   | この機能をダウンロードしてインストールする<br>Windows Update から必要なファイルを取得し、インストールを完了します。               |  |
|   | → このインストールをスキップする<br>お使いのアプリは、この機能がないと正しく動作しない可能性があります。                           |  |
|   | この機能の詳細を表示する キャンセル                                                                |  |

(1)-1 Windows 10の場合は、デスクトップの画面左下にあるスタートボタン(①)を右クリックー[コントロールパネル](②)をクリックします。

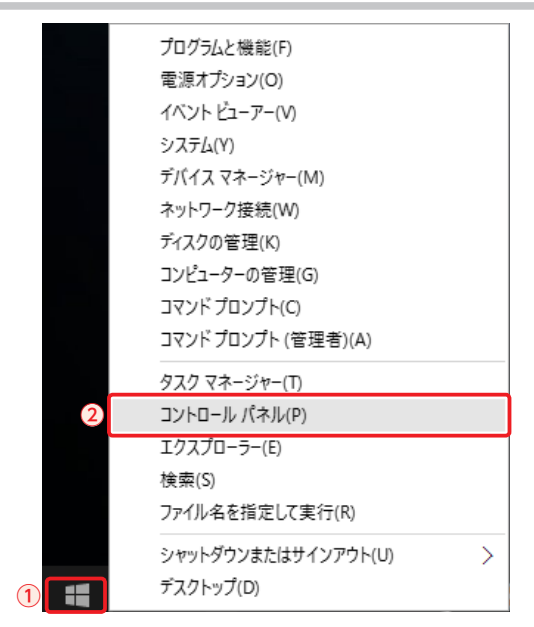

[コントロール] 画面が表示されます。次の手順「(3) [プログラム]をクリックします。」に進んでください。

(1)-2 Widnows 8.1の場合は、スタート画面左下にある下向き矢印をクリックします。

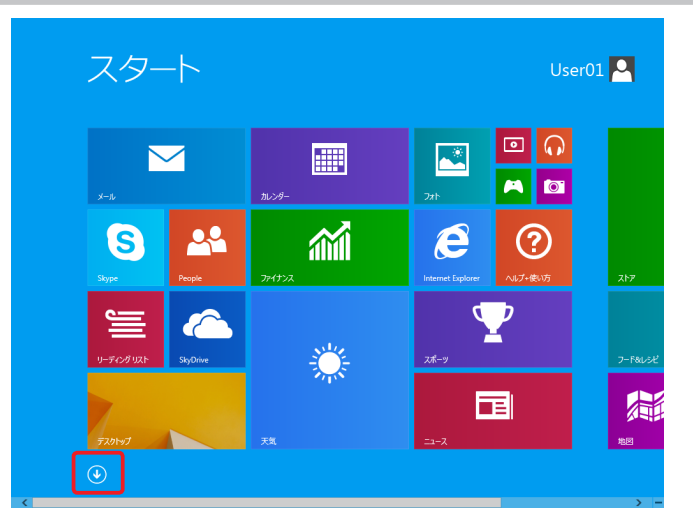

アプリ画面が表示されます。次の手順「(2)[コントロールパネル]をクリックします。」に進んでください。

(2) [コントロールパネル]をクリックします。

| <b>b</b> <sup>Bing</sup>    | 🖬 ==-X               |                         |                       | <u>-5-07,70</u>  |
|-----------------------------|----------------------|-------------------------|-----------------------|------------------|
| E Internet Explorer         | ■ Ľデオ                | Snipping Tool           | ■ リモート デスクトップ<br>接続   | 職主のプログラム         |
| People                      | がイナンス                | Windows FAX とス<br>キャン   |                       | אלעטל אעדב 🔤     |
| SkyDrive                    | 2ah                  | Windows Journal         |                       |                  |
| <sup>b/5</sup>              | ∩ <sup>2</sup> 2−999 | Windows Media<br>Player | ● Windows 音声認識        | 💐 DH2-9-         |
| カレンダー                       | ×-1.                 | XPS ピューアー               | 🙀 訪大線                 | 920 TA-94-       |
| 🖱 <sup>4-6</sup>            | xote-950             | -9-EV 1905              | 20U-> =-#-P           | プレイル名を指定して<br>実行 |
| ar کر 🔁                     | <b>山</b> 9-9-        | 式 数式入力/(ネル              | 🗣 tu-9-               | ?↓↓↓↓↓↓↓↓        |
| 🝸 7.X-Y                     |                      | ■ ステップ記録ツール             |                       |                  |
| <b>11 11</b>                |                      | <b>R</b> #              | Windows<br>Defender   |                  |
| <b>E</b> <del>7</del> 20197 |                      | 1980 <b>(19</b> 8       | Windows<br>PowerShell |                  |
| 🔆 <sup>78</sup>             |                      |                         | 🚱 Windows 転送9ー<br>ル   |                  |
| 101 H540                    |                      | 27 ×545                 | 🚱 Windows 転送ゲー        |                  |

[コントロールパネル]画面が表示されます。

(3) [プログラム]をクリックします。

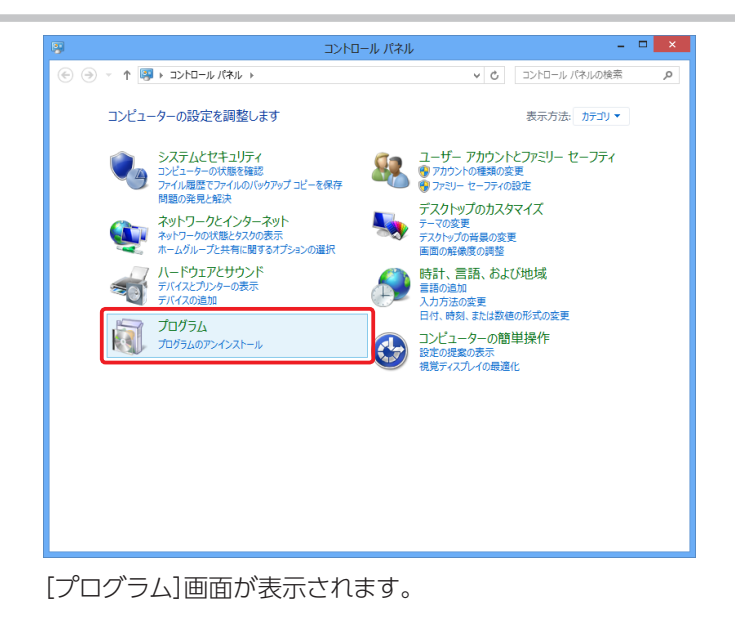

(4) [Windowsの機能の有効化または無効化]をクリックします。

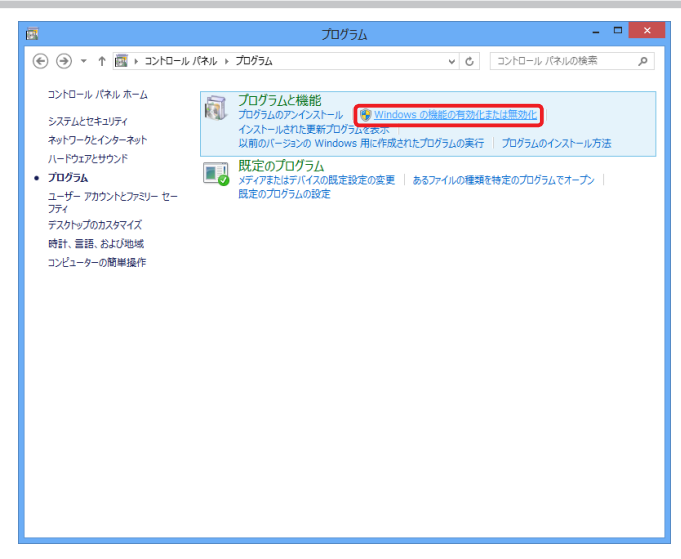

[Windowsの機能] 画面が表示されます。

(5) [.NET Framework 3.5(.NET 2.0および3.0を含む)]にチェックを付け(①)、[OK]ボタンをクリックします(②)。

|                        | Windows の機能 🛛 🗖                                                                             | x          |
|------------------------|---------------------------------------------------------------------------------------------|------------|
| Wind                   | ows の機能の有効化または無効化                                                                           | 0          |
| 機能を有<br>チェック オ<br>有効にな | 初にするには、チェック ボックスをオンにしてください。機能を無効にする<br>かクスをオフにしてください。塗りつぶされたチェック ボックスは、機能の一<br>っていることを表します。 | には、<br>・部が |
| 1                      | NET Framework 3.5 (.NET 2.0 および 3.0 を含む)                                                    | ^          |
|                        | .NET Framework 4.5 Advanced Services                                                        |            |
|                        | Active Directory ライトウェイト ティレクトリ サーヒス                                                        |            |
|                        | Hyper-v                                                                                     |            |
|                        | Internet Explorer 10                                                                        |            |
|                        | Microsoft メッセージ キュー (MSMQ) サーバー                                                             |            |
|                        | RAS 接続マネージャー管理キット (CMAK)                                                                    |            |
|                        | Remote Differential Compression API サボート                                                    |            |
|                        | RIP リスナー                                                                                    |            |
|                        | Telnet クライアント                                                                               |            |
|                        | Telnet サーバー                                                                                 | ¥          |
|                        | <ol> <li>ОК ≠т&gt;t</li> </ol>                                                              | ZIL        |

(6) Windows Updateからファイルをダウンロードする]をクリックします。

| × 図 Windows の機能                                               |
|---------------------------------------------------------------|
| 一部の機能のインストールを完了するには、Windows Update でファイルをダウンロードする必<br>要があります。 |
| → Windows Update からファイルをダウンロードする                              |
| ◆ Windows Update に接続しない<br>お使いの PC には変更が加えられません。              |
| キャンセル                                                         |

(7) [閉じる]ボタンをクリックします。

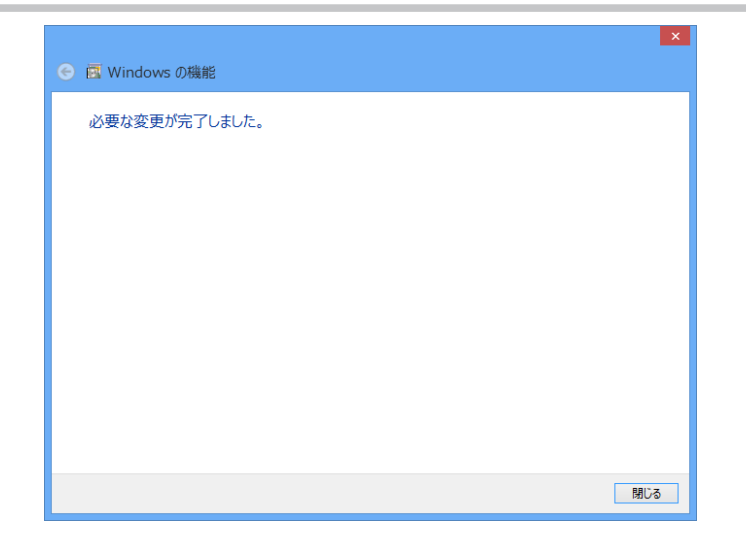

(8) コンピュータを再起動します。

以上で、有効化する手順は終了です。